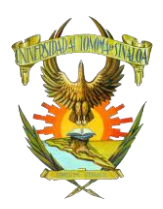

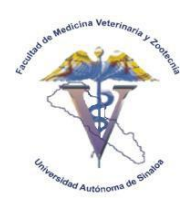

GUÍA PARA EL ACCESO A EXAMEN GENERAL DE EGRESO

### ¿COMO INGRESAR A MI EXAMEN?

#### 1. Ingresar a la dirección: http://www.fmvzuasvirtual.com/ Iniciar sesión con su usuario y contraseña

| Universidad Autónoma de Sinaloa |                                                                    |                                                                                                    |  |  |  |  |
|---------------------------------|--------------------------------------------------------------------|----------------------------------------------------------------------------------------------------|--|--|--|--|
|                                 |                                                                    | Usted no ha ingresado.                                                                                                    |  |  |  |  |
|                                 |                                                                    | Buscar cursos Q                                                                                                    |  |  |  |  |
|                                 |                                                                    | 🛏 Español - México (es_mx_old) 🛛 🔚 Ocultar bloques 🖌 Pantalia completa                                                                                                    |  |  |  |  |
| Ingresar al sitio               |                                                                    |                                                                                                    |  |  |  |  |
|                                 | Ingresar                                                           | Registrarse como usuario                                                                                                    |  |  |  |  |
| Nombre_de_usuario               | Usuario                                                            | Hola. Para acceder al sistema tómese un minuto para crear una cuenta. Cada<br>curso puede disponer de una "clave de acceso" que sólo tendrá que usar la<br>crimera una Este ace las acceso.                                                                                      |  |  |  |  |
| Contraseña                      | •••••                                                              | 1. Rellene el Formato de Registro con sus datos.                                                                                                    |  |  |  |  |
| D                               | Recordar nombre_de_usuario                                         | <ol> <li>El sistema le enviara un correo para verticar que su dirección sea correcta.</li> <li>Lea el correo y confirme su inscripción.</li> <li>Su registro será confirmado y usted podrá acceder al curso.</li> <li>Seleccione el curso en el our desea participar.</li> </ol> |  |  |  |  |
| ¿Olvidó s                       | u nombre_de_usuario o contraseña?                                  | 6. Si algún curso en particular le solicita una "contraseña de acceso" utilice la que la facilitaron cuando se inscribió Así quedará inscrito.                                                                                                    |  |  |  |  |
| Las 'Cookies' d                 | eben estar habilitadas en su navegador 🕐                           | 7. A partir de ese momento sólo necesitará utilizar su nombre_de_usuario y<br>contraseña en la página inicial para entrar a cualquier curso en el que esté<br>inscrito.                                                                                                    |  |  |  |  |
| Algunos curso                   | s pueden permitir el acceso de invitados<br>Ingresar como invitado | Comience ahora creando una cuenta nueva                                                                                                    |  |  |  |  |

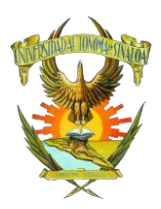

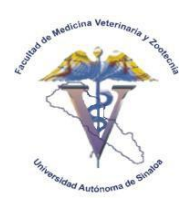

### GUÍA PARA EL ACCESO A EXAMEN GENERAL DE EGRESO

### Buscar el curso *Examen General de Egres*o

|                                       |                                                                               |                                                | Examen General de Egres  | a Q                      |  |
|---------------------------------------|-------------------------------------------------------------------------------|------------------------------------------------|--------------------------|--------------------------|--|
| 🏶 Página Principal (home) 🛛 🚯 Tablero | 🖞 Eventos 📾 Mis Sitios Gesti                                                  | onar cursos 🍽 Español - México (e              | es_mx_old) 📃 Ocultar blo | ques 🖌 Pantalla completa |  |
| Cursos Buscar examen ger              | eral de egreso                                                                |                                                |                          |                          |  |
| Resultados de la búso                 | jueda: 1                                                                      |                                                | Navegación               | ⊕ C                      |  |
| Examen General de Egreso              | Examen final de egreso de la Licencia<br>Zootecnia de la Universidad Autónoma | tura en Medicina Veterinaria y<br>a de Sinaloa | C Administració          | n IC                     |  |
|                                       |                                                                               | Categoría: Alumi                               | nos 🕨 Administración     | del sitio                |  |
|                                       | examen general de egreso                                                      |                                                |                          |                          |  |
|                                       | <b>U</b>                                                                      |                                                |                          |                          |  |

### Inscribirse con la contraseña del grupo al que pertenece: Grupo 5-#

| Examen Gener                                          | al de Egreso                                                                                                    | Buscar         | cursos                                                                 | Q          |
|-------------------------------------------------------|----------------------------------------------------------------------------------------------------|----------------|------------------------------------------------------------------------|------------|
| 🕷 Página Principal (home) 🛛 🙆 Tablero 🛗 Ever          | tos 📾 Mis Sitios 🚓 Este curso 🏴 Español - Méz                                                                          | ico (es_mx_olo | i) 🗵 Ocultar bloques 🖌 Pantall                                         | a completa |
| Cursos examen de egreso Inscribi                      | me en este curso Opoiones de inscripción                                                                               |                |                                                                        |            |
| Opciones de inscripción<br>© Examen General de Egreso | Examen final de egreso de la Licenciatura en Medicina Veterinaria y<br>Zootecnia de la Universidad Autônoma de Sinaloa | [P             | Navegación<br>Tablero<br>Página inicial del sitio<br>Páginas del sitio |            |
| ~ 2023                                                |                                                                                                    |                | <ul> <li>Curso actual</li> <li>examen de egreso</li> </ul>             |            |
| Clave de inscripción (¿# de grupo?)                   |                                                                                                    |                | Mis cursos Administración Administración del curso                     | - 5        |
| Inscribirme                                           |                                                                                                    |                | L Inscribirme en este curso                                            |            |

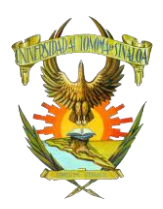

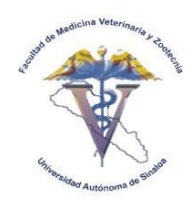

GUÍA PARA EL ACCESO A EXAMEN GENERAL DE EGRESO

# 3. Ingresar al apartado de "Examen General de Egreso 2023"

| examen de egreso                                                                                                    |                                                                                                    |                                   |
|----------------------------------------------------------------------------------------------------|----------------------------------------------------------------------------------------------------|-----------------------------------|
| Povedades                                                                                                    | Buscar foros                                                                                                    |                                   |
|                                                                                                    |                                                                                                    | Ir                                |
| Examon Constal do Editoro 2023                                                                                                    | Búsqueda avanz                                                                                                    | ada (?)                           |
| Examen General de Egreso 2023                                                                                                    |                                                                                                    |                                   |
| 🐳 Examen General de Egreso 2023                                                                                                    | Últimas noticias                                                                                                    |                                   |
|                                                                                                    | (Sin novedades aún)                                                                                                    |                                   |
| Evamon Conoral do Egrado 2002 no octá disponiblo                                                                                                    |                                                                                                    |                                   |
| Examen General de Egreso 2022 no esta disponible                                                                                                    | Eventos próximos                                                                                                    |                                   |
|                                                                                                    | No hay eventos próximos                                                                                                    |                                   |
|                                                                                                    | Ir al calendario                                                                                                    |                                   |
|                                                                                                    | Nuevo evento                                                                                                    |                                   |
|                                                                                                    | Activided regions                                                                                                    |                                   |
|                                                                                                    | Actividad reciente                                                                                                    |                                   |
|                                                                                                    |                                                                                                    |                                   |
|                                                                                                    |                                                                                                    |                                   |
|                                                                                                    |                                                                                                    |                                   |
|                                                                                                    |                                                                                                    |                                   |
| Examen General de Egreso                                                                                                    | Buscar cursos                                                                                                    |                                   |
|                                                                                                    |                                                                                                    | Q                                 |
|                                                                                                    |                                                                                                    | ۵                                 |
| Página Principal (home) 🍘 Tablero 🗎 Eventos 📽 Mis Sitios 🔥 Este curso                                                                                                    | 🍽 Español - México (es_mv_old) 🛛 🗵 Ocultar bloques 🖋 Pantal                                                                                                    | Q<br>Ila completa                 |
| examen de egreso Examen General de Egreso 2023 Examen General de Egreso 2023                                                                                                    | 🍽 Español - México (es_mv_old) 🛛 📧 Ocultar bloques 🖋 Pantal                                                                                                    | Q<br>Ila completa                 |
| régina Principal (home)       totero       totero                                                                                                    | Español - México (es_mv_old) 💽 Ocultar bloques 🖋 Pantal                                                                                                    | Q<br>la completa                  |
| Pégina Principal (home)                                                                                                    | Español - México (es_mv_old) 📧 Ocultar bloques 🖋 Pantal<br>Navegación<br>Tablero                                                                                                    | Q<br>Ila completa                 |
| examen de egreso examen General de Egreso 2023 Examen General de Egreso 2023 Examen General de  | Español - México (es_mx_old) Coultar bloques y Pantal<br>Navegación<br>Tablero<br>= Página inicial del sitio                                                                                                    | Q<br>Ila completa                 |
| Página Principal (home)                                                                                                    | Español - México (es_mx_old)  Coultar bloques y <sup>2</sup> Pantal  Navegación  Tablero  Fágina inicial del sitio  V Curso actual                                                                                                    | Q<br>Ila completa                 |
| Pégina Principal (home)  Pégina Principal (home)  Pégina Principal (ho | ► Español - México (es_mv_old)   豆 Ocultar bloques 🖋 Pantal<br>Navegación<br>Tablero<br>= Página inicial del sitio<br>⇒ Páginas del sitio<br>⇒ Curso actual<br>▼ examen de egreso                                                                                                    | Q<br>Ila completa                 |
| Pégina Principal (home)  Pégina Principal (home)  Pégina Principal (ho | ► Español - México (es_mx_old)                                                                                                    | Q<br>Ila completa                 |
| Pégina Principal (home)                                                                                                    | ► Español - México (es_mx_old)                                                                                                    | Q<br>Ila completa                 |
| Página Principal (home)     Página Principal (home)     examen de egreso     examen de egreso   Examen General de Egreso 2023 Examen General de Egreso 2023 Examen Gen                                                                                                    | ► Español - México (es_mx_old)                                                                                                    | Q IIa completa                    |
| Página Principal (home)          ⓐ Tablero           È Eventos           Шis Sitos           È Este curso          examen de egreso           Examen General de Egreso 2023           Examen General de Egreso 2023           Examen General de Egreso 2023          examen General de Egreso 2023           Examen General de Egreso 2023           Examen General de Egreso 2023          examen General de Egreso 2023           Examen General de Egreso 2023           Examen General de Egreso 2023          examen General de Egreso 2023           Examen General de Egreso 2023           Examen General de Egreso 2023          examen General de Egreso 2023           Erantos permitidos: 1           Para contestar este examen pecesita concer la contraseña          Contenzar el examen ya           Examen general de Egreso 2023                                                                                                    | ► Español - México (es_mv_old)                                                                                                    | Q<br>Ila completa<br>III completa |
| Página Principal (horne)       Image: Tablero       Image: Tablero                                                                                                    | ► Español - México (es_mv_old)  Coultar bloques ✓ Pantal          Navegación         Tablero         ■ Páginas del sitio         ♥ Curso actual         ♥ examen de egreso         ▶ Partiolgantes         ▶ Insignias         ♥ General         ♥ Examen General de Egre         ♥ Examen General de Egre         ♥ Mis cursos | Q<br>Ila completa                 |
| Página Principal (horre) Image: Tablero   Página Principal (horre) Image: Tablero   examen de egreso Examen General de Egreso 2023   examen de egreso Examen General de Egreso 2023   examen de egreso Examen General de Egreso 2023   examen de egreso Examen General de Egreso 2023   examen de egreso Examen General de Egreso 2023   examen General de Egreso 2023 Examen General de Egreso 2023   examen General de Egreso 2023 Intentos permitidos: 1   Para contestar este examen necesita conocer la contraseña   Comenzar el examen ya                                                                                                    | Español - México (es_mx_old) Coultar bloques * Pantal Navegación Tablero Página inicial del sitio Páginas del sitio Curso actual Reareal Participantes Insignias General Examen General de Egro Mis cursos Administración                                                                                                    | Q<br>Ila completa                 |

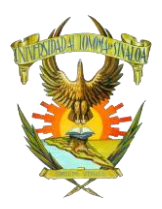

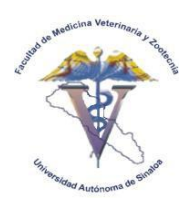

## GUÍA PARA EL ACCESO A EXAMEN GENERAL DE EGRESO

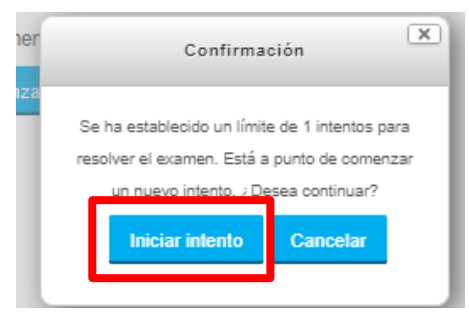

# 5. Escribir Contraseña del grupo al que petertenece: Grupo5-# y continuar

|                                                            | Examer       | n General de     | Egreso       |                          |                       | Buscar cur | 505 Q                              |   |
|------------------------------------------------------------|--------------|------------------|--------------|--------------------------|-----------------------|------------|------------------------------------|---|
| 🏶 Página Principal (home) 🧉                                | Tablero      | 🛗 Eventos        | 🚔 Mis Sitios | 🛔 Este curso             | 🛤 Español - México (e | s_mx_old)  | Coultar bloques 🖉 Pantalia complet | а |
| examen de egreso     Examen Gener     • Contraseña         | Examen G     | eneral de Egreso | 2023 Exame   | n General de Egreso 2023 | 3                     |            |                                    |   |
| Para contestar este examen n<br>contrasena dei commen<br>[ | ecesita cono | cer la contraseñ | ia           |                          |                       |            |                                    |   |
|                                                            |              |                  |              |                          |                       |            |                                    |   |